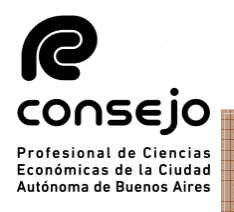

#### Inscripción para PERITOS 2023 -NUEVOS USUARIOS-

## **RECORDATORIO ANTES DE COMENZAR LA INSCRIPCIÓN:**

 Este instructivo está destinado a aquellos profesionales que aún no se encuentran registrados en el Poder Judicial de la Nación y harán la inscripción por **primera vez** en la plataforma web
Los aranceles correspondientes a la inscripción deben abonarse por medio del Consejo.

-Es MUY importante comenzar los pasos en ORDEN

-Recuerde que debe seleccionar los fueros **<u>SIEMPRE</u>**, **NO** se guardan de años anteriores

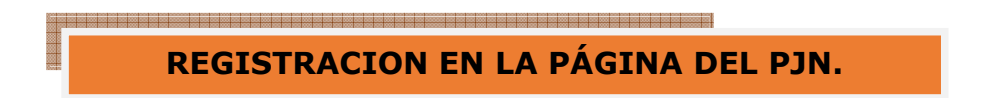

## **<u>1. ACREDITACIÓN DE IDENTIDAD:</u>**

A. Como primer requisito, deberá de realizar la registración de nuevo usuario en la página del Poder Judicial (<u>https://www.pjn.gov.ar/pages/instructivo-auxiliares</u>)

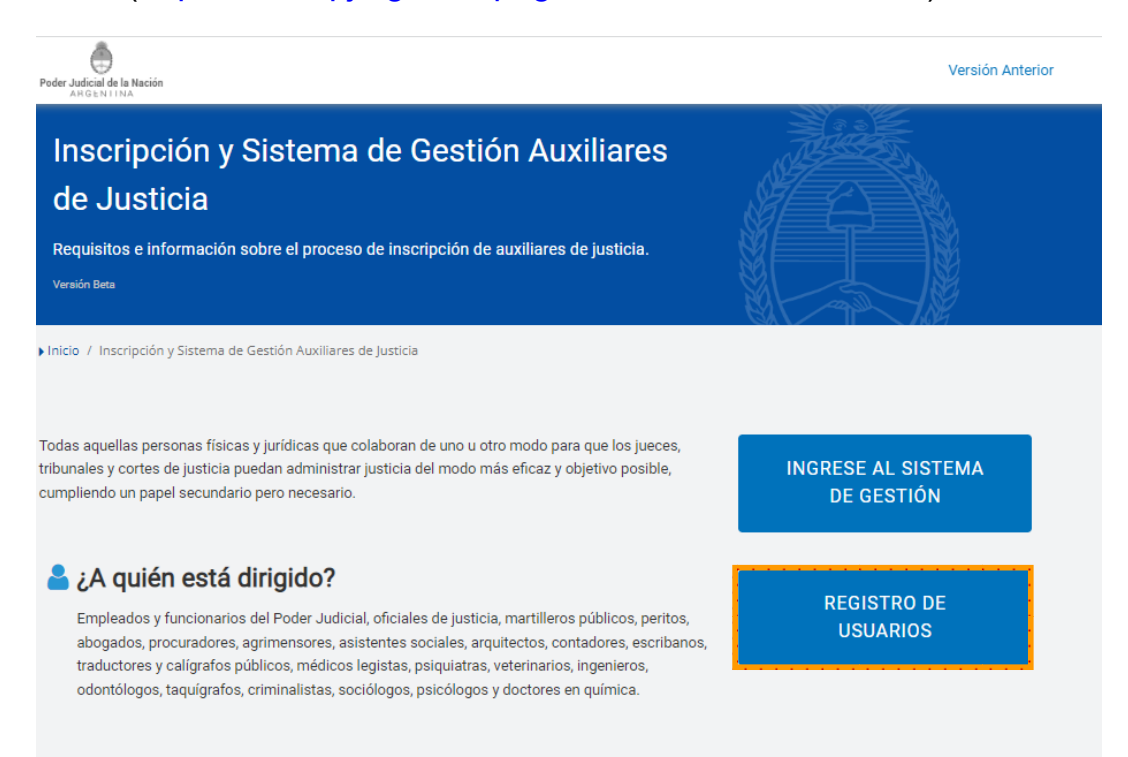

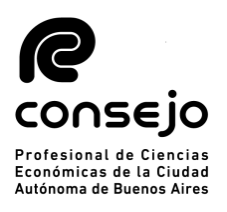

|                     | PODER JUDICIAL DE LA NAC<br>REPÚBLICA ARGENTINA | IÓN 🔏 |  |
|---------------------|-------------------------------------------------|-------|--|
| tro de Usuarios Web | Pogistración                                    |       |  |
|                     | Seleccione la opción para generar su usuari     | 0     |  |
| Carga de curric     | ulum e inscripción a concursos                  | ~     |  |
| Servicios dispo     | nibles de gestión judicial                      | >     |  |
| Solicitud de Ma     | trícula Federal                                 | >     |  |
| Volver              |                                                 |       |  |
|                     |                                                 |       |  |
|                     |                                                 |       |  |

## B. Ingresar el n° de CUIL/CUIT y hacer click en "BUSCAR"

Todos los derechos reservados © 2019, Poder Judicial de la Nación, República Argentina

| PODER JUDICIAL DE LA NACIÓN<br>REPÚBLICA ARGENTINA<br>Registro de Usuarios Web                                                                                                    |
|----------------------------------------------------------------------------------------------------|
| Los letrados inscriptos en Colegios de <b>Provincias</b> deben inscribirse con <b>Matricula Federal</b> .<br>Los letrados de <b>Capital Federal</b> deben inscribirse con el <b>Tomo y Folio del CPACF</b> .        |
| Los peritos inscriptos en Capital Federal en 2013 fueron enrolados en forma masiva y no requieren registrarse ni validarse. Se trabaja en el mismo procedimiento para las provincias.                               |
| Seleccione el tipo de documento que le corresponde       Tipo de Documento     Seleccionar       Seleccionar     Seleccionar       Matricula Federal     Tomor Folio CPACF       CUIL/CUIT     Matricula Provincial |
| Todos los derechos reservados © 2019, Poder Judicial de la Nación, República Argentina                                                                                                    |

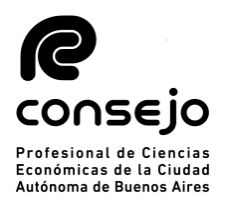

C. Completar todos los campos y hacer click en "ACEPTAR"

|                          | PODER JUDICIAL DE LA NACIÓN<br>REPÚBLICA ARGENTINA                                     |         |
|--------------------------|----------------------------------------------------------------------------------------|---------|
| Registro de Usuarios Web |                                                                                        |         |
|                          | Ingrese los datos                                                                      |         |
| Personería               | 🖲 Física 🔘 Jurídica                                                                    |         |
| Nombre (*)               |                                                                                        |         |
| Apellido (*)             | Ingrese su/s nombre/s tal como figura en su documento de identidad                     |         |
| Mail (*)                 | ej.: identificacion.mail@proveedor.com                                                 |         |
| CUIL/CUIT (*)            | Ingrese su numero de CUIL/CUIT sin guiones ni espacios                                 |         |
| Código de verificación:  |                                                                                        |         |
| Volver                   |                                                                                        | Aceptar |
|                          | Todos los derechos reservados © 2019, Poder Judicial de la Nación, República Argentina |         |

D. Deberá luego seleccionar los siguientes servicios:

-"Notificaciones Electrónicas: Síndicos, Peritos y otros Auxiliares de la Justicia" -"Sistema de Sorteo de Auxiliares"

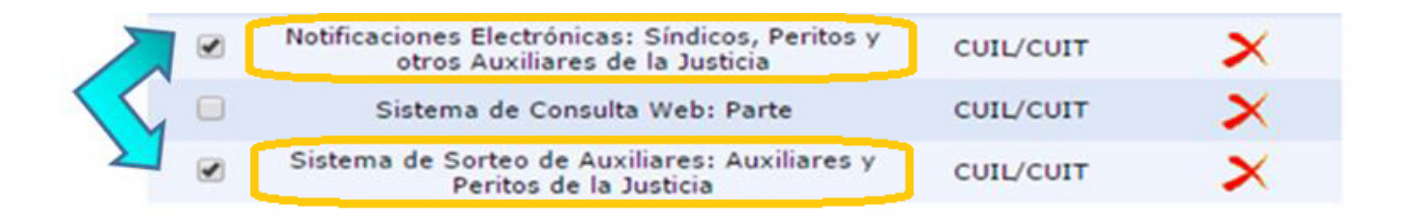

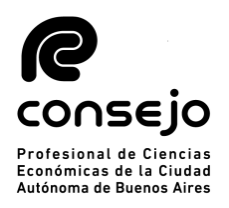

E. Una vez seleccionado los servicios, debe dar en "Finalizar" y luego le aparecerá una leyenda donde confirma que el proceso fue realizado con éxito: **"Se agregaron correctamente los servicios"** 

### **IMPORTANTE**:

<u>Finalizado el proceso de datos, se deberá acreditar identidad.</u> Las dependencias habilitadas para acreditar identidad serán todos las distintas Cámara de Apelaciones de CABA, que se detallan a continuación:

<u>Civil:</u> Se atiende en forma presencial y sin turno (Lavalle 1220 2do piso).

Contencioso Administrativo: Se atiende en forma presencial sin turno (Carlos Pellegrini 685 3er piso).

<u>Civil y Comercial Federal:</u> Se atiende en forma presencial y sin turno (Talcahuano 550, planta baja).

<u>Comercial:</u> Se atiende en forma presencial y sin turno (Av. Presidente Roque Saenz Peña (Diagonal Norte) 1211 Piso 9, oficina 904/906).

<u>Seguridad Social:</u> Se atiende en forma presencial y sin turno (Lavalle 1268, subsuelo).

<u>Penal Económico:</u> Se atiende en forma presencial y sin turno (Av. de los Inmigrantes 1950, 2do piso, of. 246).

<u>Criminal y Correccional:</u> Atiende en forma presencial a través de turnos requeridos a la dirección de correo electrónico <u>cncrimcorr.superintendencia@pjn.gov.ar</u>

<u>Criminal y Correccional Federal</u>: para acreditar identidad se debe solicitar turno a <u>cncrimcorrfed.secgeneral@pjn.gov.ar</u> y luego presentarse personalmente con la documentación correspondiente.

Trabajo: Se debe sacar turno al correo electrónico cntrabajo.peritos@pjn.gov.ar

Este trámite debe hacerse por única vez. Concurrir con DNI, Constancia de CUIL y Matricula.

## Estimado profesional:

Es muy importante que primero<u>acredite la identidad</u> en el Poder Judicial antes de realizar los pasos de las siguientes páginas

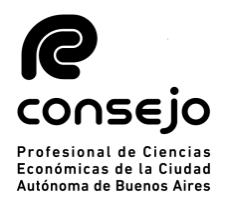

#### INSCRIPCIÓN COMO AUXILIAR DE LA JUSTICIA -INSCRIPTOS POR PRIMERA VEZ -

## **RECORDATORIO ANTES DE COMENZAR LA INSCRIPCIÓN:**

-Debe contar con la identidad acreditada en el Poder Judicial. -Es muy importante que no deje pasos incompletos o "para después", ya que este puede significar a futuro un rechazo. -Los FUEROS se seleccionan TODOS los años

#### **PAGO Y SOLICITUD DE VALIDACION**

- A) Ingresar a través de la página web del Consejo <u>www.consejo.org.ar</u> y buscar el apartado de "INSCRIPCIÓN DE AUXILIARES DE LA JUSTICIA PARA EL 2023"
- B) El profesional deberá leer atentamente las instrucciones que a continuación se detallan y seleccionar la opción:
  "SOLICITAR VALIDACION"

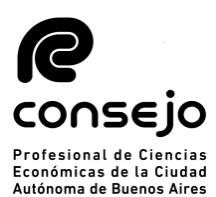

Actuación como Auxiliares de la Justicia - Período 2023.

- Según lo dispuesto por la CSJN en su acordada 2/14 los profesionales que deseen actuar como Auxiliares de la Justicia deberán solicitar al Consejo Profesional que valide su condición de matriculado vigente y habilitado para el ejercicio profesional.
- Esta solicitud de validación debe realizarse a través de este sitio web en la función dispuesta al pie de esta página,
- El arancel de \$ 2500.- (Acordada 8/2022) se podrá abonar a través de Internet con tarjeta de crédito o de débito.
- Deberá cargar el comprobante de pago en el sitio del Poder Judicial de la Nación(http://www.pjn.gov.ar)
- El Consejo efectuará la validación en periodo de hasta 48 hrs.
- Si cumple con todos los requisitos para validar, recibirá un correo confirmándolo y usted deberá proseguir su inscripción, eligiendo los fueros que corresponden a la jurisdicción de este Consejo Profesional. De no ser así tendrá que obtener la matricula en la jurisdicción correspondiente a los fueros que desee elegir.
- Si faltara alguno de los datos a validar (Titulo, Tomo y Folio, Matricula o Comprobante de Pago), se rechazará y recibirá un mail informativo. Luego de completar el o los faltantes en la página del PJN, deberá entrar de nuevo a nuestra aplicación para solicitar una nueva validación, sino no podremos tomar conocimiento de su solicitud.
- Sin embargo, si pasado las 72 hs. no recibió nuestro mail confirmando o rechazando la validación, Ud. puede entrar nuevamente a nuestra aplicación y consultar el estado de su pedido.

Cualquier consulta por mail: inscripcionperitos@consejocaba.org.ar

Consultar Estado de Validación

Solicitar Validación

NOTA: el Consejo Profesional validará su condición de profesional habilitado para ejercer en la aplicación efectuada por el Poder Judicial de la Nación, para lo cual usted deberá completar todos los requisitos que la misma le solicita, de no ser así la validación en la página no podrá concretarse. Se adjunta link para su ingreso https://www.pjn.gov.ar/pages/instructivo-auxiliares.

Página Inicio

C) Deberá de acceder al sistema con usuario y clave personal (si no dispone de su Clave Personal, deberá ingresar al siguiente link y solicitarla a través del chat online que figura en la parte inferior de la pantalla) -> <u>https://www.consejo.org.ar/mi-cuenta</u>

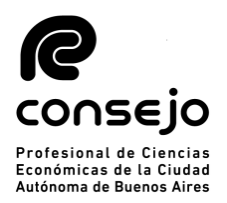

D) Completar los datos personales requeridos y luego **CONTINUAR**:

| Control de Habil                                                                         | itación Profesio                                                                 | nal                                                                        |                                    |                                               |
|------------------------------------------------------------------------------------------|----------------------------------------------------------------------------------|----------------------------------------------------------------------------|------------------------------------|-----------------------------------------------|
|                                                                                          |                                                                                  |                                                                            |                                    |                                               |
|                                                                                          |                                                                                  |                                                                            |                                    |                                               |
| Matrícula                                                                                | Nacionalidad.                                                                    | Docur                                                                      | mento                              |                                               |
| Mail :                                                                                   |                                                                                  | Matric                                                                     | ulas habilitada:                   | s                                             |
| En vista de las atribucio<br>Ciencias Económicas, so<br>solicito mi inscripción pa       | nes que otorga la Ley I<br>Ilicito la validación de n<br>ara actuar como Auxilia | Nacional 20488 y la 466<br>ni habilitación para ejerc<br>r de la Justicia. | a ese Consejo<br>er la/s profesio  | sobre las Carreras de<br>m/es en la/s cual/es |
| En el mail indicado arrib<br>Si desea modificar la dir                                   | a recibirá los mensajes<br>rección ingrese a esta <u>f</u>                       | correspondientes a este<br>unción y reinicie luego                         | e control de hal<br>este proceso d | bilitación.<br>e control.                     |
| Verifique, corrija o comp                                                                | plete el siguiente dato:                                                         |                                                                            |                                    |                                               |
| Datos Personales                                                                         |                                                                                  |                                                                            |                                    |                                               |
| Posición frente al IVA<br>Seleccione<br>Seleccione                                       |                                                                                  | CUIT / CUIL                                                                |                                    | [ / CUIL reingrese                            |
| Responsable Inscripto<br>No Categorizado<br>Exento<br>Consumidor final<br>Monotributista |                                                                                  | continuar                                                                  |                                    |                                               |
|                                                                                          |                                                                                  | Página Inicio                                                              |                                    |                                               |

E) Seleccionar el medio de pago con el que se abonará el arancel:

- Es importante que a la hora de abonar tenga en mano la tarjeta. Le recomendamos buscarla antes de solicitar la validación.

-Podrá abonar en las cajas del Consejo (Viamonte 1549) utilizando únicamente tarjetas de débito o crédito.

| e consejo                                                      | Profesional de Cienci<br>de la Ciudad Autóno | as Económicas<br>ma de Buenas Aires    |                       |  |
|----------------------------------------------------------------|----------------------------------------------|----------------------------------------|-----------------------|--|
| Control de Habilitació                                         | in Profesional                               |                                        |                       |  |
| Matrícula (<br>Mail :                                          | Nacionalidad                                 | Documento<br>Matrículas h              | abilitadas :          |  |
| Datos Personales<br>Posición frente al IVA<br>Consumidor final | CUIT                                         | / CUIL                                 | CUIT / CUIL reingrese |  |
| Seleccione el Tipo de Pago                                     |                                              |                                        |                       |  |
| Inscripción con pago por                                       | r Caja Consejo.                              |                                        |                       |  |
| Tiene que subir el comprobanto                                 | e de pago luego de abon                      | ar, en la página del PJI<br>validación | ν.                    |  |
|                                                                | Volver   P                                   | ágina Inicio                           |                       |  |

## F) COMPROBANTE DE PAGO:

Profesiona Económicas Autónoma d

## ¿Qué comprobante son válidos?:

Como comprobante de pago podrá subir las siguientes opciones:

-Una captura de pantalla donde la transacción figure como abonada

-En caso de abonar por caja podrá subir el ticket entregado.

-Reingresar al sitio web del Consejo, ir nuevamente al aplicativo de Peritos y dentro de este hacer click en "CONSULTAR ESTADO DE VALIDACIÓN", allí podrá observar que dice "COMPROBANTE DE PAGO" y ese podrá subirlo al PJN. (Ver páginas siguientes)

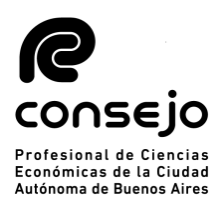

#### Actuación como Auxiliares de la Justicia - Período 2023.

- Según lo dispuesto por la CSJN en su acordada 2/14 los profesionales que deseen actuar como Auxiliares de la Justicia deberán solicitar al Consejo Profesional que valide su condición de matriculado vigente y habilitado para el ejercicio profesional.
- · Esta solicitud de validación debe realizarse a través de este sitio web en la función dispuesta al pie de esta página,
- El arancel de \$ 2500.- (Acordada 8/2022) se podrá abonar a través de Internet con tarjeta de crédito o de débito.
- · Deberá cargar el comprobante de pago en el sitio del Poder Judicial de la Nación(http://www.pjn.gov.ar)
- El Consejo efectuará la validación en periodo de hasta 48 hrs.
- Si cumple con todos los requisitos para validar, recibirá un correo confirmándolo y usted deberá proseguir su inscripción, eligiendo los fueros que corresponden a la jurisdicción de este Consejo Profesional. De no ser así tendrá que obtener la matricula en la jurisdicción correspondiente a los fueros que desee elegir.
- Si faltara alguno de los datos a validar (Titulo, Tomo y Folio, Matricula o Comprobante de Pago), se rechazará y recibirá un mail informativo. Luego de completar el o los faltantes en la página del PJN, deberá entrar de nuevo a nuestra aplicación para solicitar una nueva validación, sino no podremos tomar conocimiento de su solicitud.
- · Sin embargo, si pasado las 72 hs. no recibió nuestro mail confirmando o rechazando la validación, Ud. puede entrar nuevamente a nuestra aplicación y consultar el estado de su pedido.

Cualquier consulta por mail: inscripcionperitos@consejocaba.org.ar

Consultar Estado de Validación

Solicitar Validación

NOTA: el Consejo Profesional validará su condición de profesional habilitado para ejercer en la aplicación efectuada por el Poder Judicial de la Nación, para lo cual usted deberá completar todos los requisitos que la misma le solicita, de no ser así la validación en la página no podrá concretarse. Se adjunta link para su ingreso

https://www.pjn.gov.ar/pages/instructivo-auxiliares.

Página Inicio

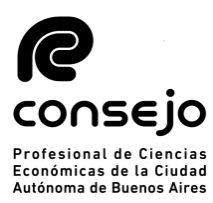

#### Control de Habilitación Profesional

|   | Matrícula                                  | Nacionalidad |             | Documento       |                       |
|---|--------------------------------------------|--------------|-------------|-----------------|-----------------------|
|   | Mail                                       |              |             | Matrículas habi | litadas               |
| - |                                            |              |             |                 |                       |
|   | Datos Personales                           |              |             |                 |                       |
|   | Posición frente al IVA<br>Consumidor final |              | CUIT / CUIL |                 | CUIT / CUIL reingrese |

Debe subir el comprobante de pago en la página del PJN.

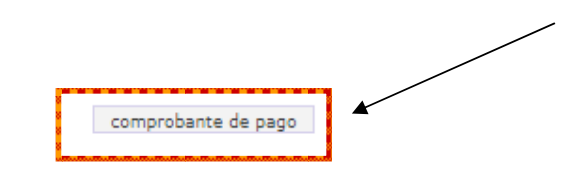

**NOTA:** Para finalizar, el sistema emitirá el correspondiente comprobante de pago, el cual debe **adjuntarse en formato PDF al sitio web del Poder Judicial de la Nación**. Cabe aclarar, que dicho comprobante se emite a los fines de iniciar la inscripción; no obstante, el pago deberá ser cancelado antes de efectuar la correspondiente solicitud de validación.

Es IMPORTANTE que luego de abonar el arancel, cargue el comprobante de pago lo antes posible para su rápida validación.

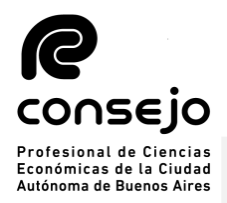

#### **CARGA DE DATOS EN EL PODER JUDICIAL**

A) Para iniciar la inscripción para actuar como Auxiliar de la Justicia durante el año 2023 se deberá ingresar a la página web del PJN <u>https://www.pjn.gov.ar/pages/instructivo-auxiliares</u> y realizar los siguientes pasos:

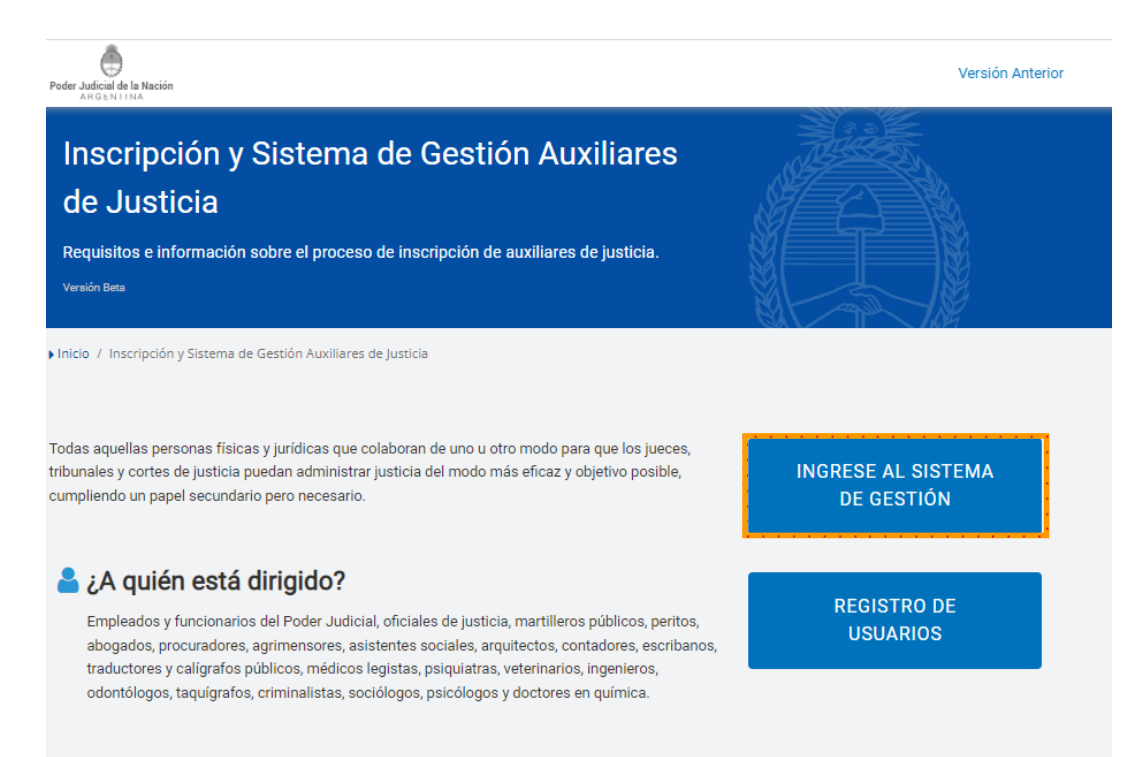

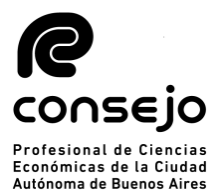

B) Acceder al sistema completando el **Usuario** (CUIT/CUIL) y la **Contraseña** 

| Poder Judicial de la N | oder Judicial de la Nación Argentina   |                                                           | CONSEIO DE LA MAGISTRATURA<br>PODER JUDICIAL DE LA NACIÓN |  |
|------------------------|----------------------------------------|-----------------------------------------------------------|-----------------------------------------------------------|--|
|                        | Ingresar a Poder Judicial de la Nación |                                                           |                                                           |  |
|                        | Utuario<br>Contraseña<br>              | INGRESAR<br>na de Justicia de la<br>rios asignados por el |                                                           |  |

# C) Ingresar a través de la opción "Sistema de Sorteo de Auxiliares".

|       | *                                            | PODER JUDI<br>Repúbl         | CIAL DE LA NACIÓN<br>ICA ARGENTINA         |             | \$     |
|-------|----------------------------------------------|------------------------------|--------------------------------------------|-------------|--------|
| Siste | ma de Administración de Usuarios E           | xternos                      |                                            | Cerrar S    | Sesión |
|       |                                              | Usuario:                     |                                            |             |        |
| 0     | Usted ya posee registrada la Firma E         | lectrónica para Expedier     | nte Digital                                |             |        |
|       |                                              | Listado d                    | e Aplicaciones - Perfiles                  |             |        |
|       | Seleccione la aplicación en la cual quiere o | perar y el perfil para la mi | sma.                                       |             |        |
|       | Aplicación                                   |                              | Perfil                                     | Link        |        |
|       | 1 Sistema de Sorteo de Aux                   | iliares                      | Auxiliares y Peritos de la Justici         | a Ingresar  |        |
|       |                                              | Modificar Mi Perfil          | Administrar Servicios/Requisitos           |             |        |
|       | Todos los                                    | derechos reservados © 20     | 122, Poder Judicial de la Nación, Repúblic | a Argentina |        |

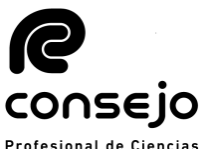

D) Una vez haya ingresado le recomendamos seleccionar la D) Una vez haya ingresado le recomendamos seleccionar la opción "Datos Personales" opción "Ver/Modificar" y controlar su información (Este paso es opcional)

|                                                                    | POI                              | DER JUDIC<br>Repúblic                       | IAL DE LA N<br>Da argent                       | NACIÓN<br>1 n a                        | 2                       |
|--------------------------------------------------------------------|----------------------------------|---------------------------------------------|------------------------------------------------|----------------------------------------|-------------------------|
| Sistema Unico de Auxil                                             | iares de Justicia                |                                             |                                                |                                        | Cambiar Perfil          |
| Perfil: Auxiliares y Peritos<br>de la Justicia<br>Página principal | En esta página<br>sus datos en e | a puede modificar s<br>Il padrón actual deb | us datos personales p<br>e dirigirse a una Cán | para la próxima inscri<br>nara del PJN | ipción. Si desea modifi |
| Datos Personales                                                   |                                  |                                             |                                                |                                        |                         |
| Ver / Modificar                                                    |                                  |                                             | Datos del auxili                               | ar                                     |                         |
| Agrupaciones /<br>Profesiones                                      | Nombre: (*)                      |                                             |                                                |                                        | <b> </b>                |
| Carga de comprobante<br>de pago                                    | Apellido: (*)                    |                                             |                                                |                                        | <b> </b>                |
| Consultar                                                          | Documento:                       | DU                                          |                                                |                                        |                         |
| Comprobante de<br>Inscripción                                      | Fecha Nacimiento:                |                                             |                                                |                                        |                         |
|                                                                    | Nacionalidad:                    | ARGENTINA                                   | Ψ                                              |                                        |                         |
|                                                                    | CUIL:                            |                                             |                                                |                                        | /                       |
|                                                                    | Domicilio Constituído            |                                             |                                                |                                        |                         |
|                                                                    | Provincia (*)                    | CAPITAL FEDER                               | AL                                             |                                        |                         |
|                                                                    |                                  | Seleccione una provinc                      | ia de la lista                                 |                                        |                         |
|                                                                    | Localidad (*)                    | CAPITAL FEDER                               | AL                                             |                                        |                         |
|                                                                    |                                  | Ingrese la localidad de                     | su domicilio constituído                       |                                        |                         |
|                                                                    | Dirección (*)                    | Calle                                       |                                                | Altura                                 |                         |
|                                                                    |                                  | Busqueda exacta                             | Que comience con                               | Que contenga a                         |                         |
|                                                                    |                                  | Ingrese la dirección de                     | su domicilio constituído                       |                                        |                         |

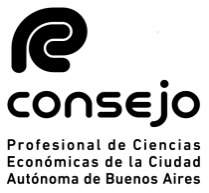

E) El siguiente paso es cargar la profesión que desea agregar. Para ello deberá seleccionar "**Agrupaciones / Profesiones**" opción "**Ver/Cargar**". Una vez dentro de esta pantalla, usted deberá seleccionar: "**AGREGAR PROFESIÓN**"

|           |    |                                                  | Carga de Profesión                                                       | CIENCIA   | S ECONOMICAS   |
|-----------|----|--------------------------------------------------|--------------------------------------------------------------------------|-----------|----------------|
|           | _  |                                                  |                                                                          |           |                |
|           |    |                                                  | Cargar Profesion                                                         |           |                |
| SELECCION | AR | Agrupación: S                                    | eleccione una agrupación                                                 |           |                |
| PROFESION |    | Profesion:                                       |                                                                          | - PDF I   | DEL            |
|           |    | Titulo / Certificado                             | Examinar o arrastre aqui el archivo                                      |           |                |
|           |    | Tomo / Folio                                     | /                                                                        |           |                |
|           |    | Matrícula                                        | <b>_</b>                                                                 | INICIALES | S DE PROFESION |
|           |    | No me encuentro suspe<br>caracter de declaracion | endido ni inhabilitado para esta profesión. Esta informaciór<br>n jurada | i reviste |                |
|           |    |                                                  | Cancelar Aceptar                                                         |           |                |

F) Seleccionar del listado desplegado la agrupación "**Ciencias Económicas**" y la profesión correspondiente entre las que se encuentran las siguientes:

- Actuario
- Contador Público Nacional
- Licenciado en Administración
- Licenciado en Economía

Junto con esta información, el profesional deberá cargar el resto de sus datos. Entre ellos:

- Titulo habilitante (Scan o Fotografía de su titulo de ambas caras en formato PDF)
- Tomo y Folio de la profesión
- Matricula (Iniciales de la matricula: AC,LE,LA,CP según corresponda)

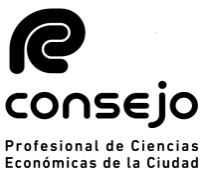

Económicas de la Ciudad Autónoma de Buenos Aires Por último, deberá tildar la opción **"No me encuentro** suspendido ni inhabilitado para esta profesión. Esta información reviste carácter de declaración jurada"

**NOTA:** Si el profesional deseara inscribirse para actuar, además, en las funciones de: Coadministrador, **Interventor Administrador**, **Interventor Informante, Interventor Recaudador, Liquidador de Siniestros y Averías, Liquidador Judicial y Veedor**, deberá seleccionarla –en el mismo menú- de acuerdo con las incumbencias establecidas para su profesión, tal como se detalla a continuación conforme lo dispuesto por la Ley N° 20.488:

- **Coadministrador:** Contador Público, Licenciado en Administración, Doctor en Ciencias Económicas.
- Interventor Administrador: Contador Público, Licenciado en Administración, Doctor en Ciencias Económicas.
- Interventor Informante: Contador Público, Licenciado en Administración, Doctor en Ciencias Económicas.
- Interventor Recaudador: Contador Público, Dr. en Ciencias Económicas.
- Liquidador de Siniestros y Averías: Contador Público, Doctor en Ciencias Económicas. |
- Liquidador Judicial: Contador Público, Licenciado en Administración, Doctor en Ciencias Económicas.
- **Veedor:** Contador Público, Licenciado en Administración, Licenciado en Economía, Actuario, Doctor en Ciencias Económicas.

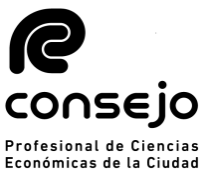

B) El siguiente paso será cargar el comprobante de pago. Económicas de la Ciudad Autónoma de Buenos Aires "Carga comprobante de pago" y luego a "Cargar".

| *                                              | PODER JUDICIAL DE LA NACIÓ<br>REPÚBLICA ARGENTINA                                                                                                    | on Z                                                                                     |                          |
|------------------------------------------------|----------------------------------------------------------------------------------------------------|------------------------------------------------------------------------------------------|--------------------------|
| Sistema Unico de Auxiliares                    | de Justicia                                                                                                    | Cambiar Perfil                                                                           | Cerrar Sesion            |
| Perfil: Auxiliares y<br>Peritos de la Justicia | ATENCIÓN: Aún no ha cargado el comprobante de pa<br>año actual. Sin esta <b>no podrá inscribirs</b> e. Para cargar<br>archivo a la zona indicada y luego h | ago de la estampilla correspon<br>lo utilice el botón Examinar o<br>aga click en Guardar | diente al<br>arrastre el |
| Página principal                               |                                                                                                    |                                                                                          |                          |
| Datos Personales                               | Carga de comprobante de pago de la Estampilla pa                                                                                                    | ra inscripción al año 2023                                                               |                          |
| Agrupaciones /<br>Profesiones                  | Comprobante de pago: EXAMINAR o arrastre aqui el archivo                                                                                                   |                                                                                          |                          |
| Carga de comprobante<br>de pago                |                                                                                                    | GU                                                                                       | IARDAR                   |
| Cargar                                         |                                                                                                    |                                                                                          |                          |
| Consultar                                      |                                                                                                    |                                                                                          |                          |
| Comprobante de<br>Inscripción                  |                                                                                                    |                                                                                          |                          |
|                                                |                                                                                                    |                                                                                          |                          |
|                                                |                                                                                                    |                                                                                          |                          |

Una vez cargada la documentación y el comprobante, deberá aguardar que el Consejo efectúe la correspondiente validación para continuar con el proceso de inscripción. La confirmación llegará al correo electrónico que tiene registrado en el CPCECABA. Una vez recibido el mismo, podrá avanzar hacia la selección de fueros.

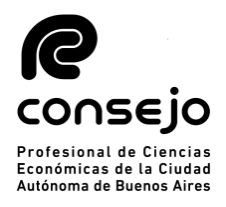

#### **SELECCIÓN DE FUEROS**

A) Una vez que reciba el correo electrónico confirmando la validación de sus datos por parte del Consejo, tendrá que reingresar a la plataforma del PJN (*página 11, puntos A al C*) y seleccionar la opción:

• Agrupaciones / Profesiones, y luego

• Inscripción.

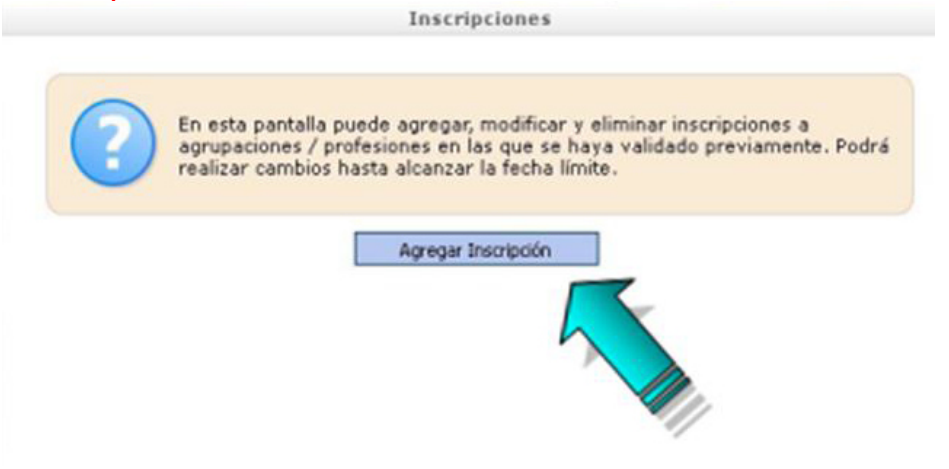

B) Seguidamente tendrá que seleccionar la profesión, jurisdicción y los fueros donde se desea actuar. Para seleccionar los fueros deberá clickear sobre cada cruz roja correspondiente a cada fuero en los que desea actuar, una vez efectuada esta selección la cruz roja se modificará por una tilde de color verde.

| Profesión:<br>Jurisdicción: | CONTADOR PUBLICO NACIONAL                                                     |
|-----------------------------|-------------------------------------------------------------------------------|
| Selecci                     | one los fueros en los que desea inscribirse                                   |
|                             | Fueros de actuación                                                           |
|                             | Descripción                                                                   |
| ×                           | TRABAJO                                                                       |
| ×                           | PENAL ECONOMICO                                                               |
| ×                           | CSJN                                                                          |
| ×                           | CONTENCIOSO ADMINISTRATIVO FEDERAL                                            |
| ×                           | CIVIL Y COMERCIAL FEDERAL                                                     |
| ×                           | CRIMINAL Y CORRECCIONAL                                                       |
| ×                           | CIVIL                                                                         |
| ×                           | CASACION PENAL                                                                |
| cuentro suspendido ni       | inhabilitado para esta profesión. Esta información reviste caracter de jurada |

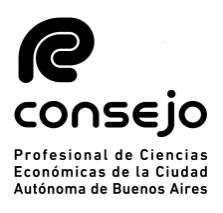

## Agregar Inscripcio Profesión: CONTADOR PUBLICO NACIONAL Jurisdicción: CAPITAL FEDERAL • Seleccione los fueros en los que desea inscribirse Fueros de actuación Descripción TRABAJO PENAL ECONOMICO CSJN CONTENCIOSO ADMINISTRATIVO FEDERAL CIVIL Y COMERCIAL FEDERAL CRIMINAL Y CORRECCIONAL CIVIL CASACION PENAL No me tro suspendido ni inhabilitado para esta profesión. Esta información reviste caracter de declaracion jurada Cancelar Aceptar

C) Una vez seleccionados y tildada la casilla de "*No me encuentro suspendido ni inhabilitado para esta profesión. Esta información reviste carácter de declaración jurada.*", deberá dar en aceptar. Cuando usted visualice la leyenda con su profesión y la cantidad de fueros, significa que la inscripción esta completa.

|      | Inscripcio                                                                                                    | nes                                                                     |                           |  |
|------|----------------------------------------------------------------------------------------------------|-------------------------------------------------------------------------|---------------------------|--|
| ?    | En esta pantalla puede agregar, mo<br>agrupaciones / profesiones en las qu<br>realizar cambios hasta alcanzar la fe                                                                                                    | dificar y eliminar inscripc<br>je se haya validado prev<br>scha límite. | iones a<br>iamente. Podrá |  |
|      | Agregar Inscrip<br>CAPITAL FEE                                                                                                    | dón                                                                     |                           |  |
|      | Profesion                                                                                                    | Detalles                                                                |                           |  |
| CONT | ADOR PUBLICO NACIONAL                                                                                                    | S fuero(s)                                                              | Opciones <b>v</b>         |  |
| 2    | ¿Tengo que hacer algo más? Una vez que seleccionó las agrupaciones / profesiones y las jurisdicciones y aparecen listados en la parte superior simplemente debe esperar a la fecha final de la inscripción. En ese momento las inscripciones realizadas serán definitivas y se permitirá imprimir el comprobante correspondiente. |                                                                         |                           |  |

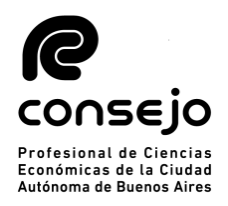

Como no podrá emitir un comprobante de inscripción hasta no darse la finalización del período de inscripciones, toda vez que hasta ese día puede efectuar modificaciones, podrá chequear el estado de su inscripción observando el recuadro naranja de la parte superior de la pantalla de bienvenida en el aplicativo "Sistema de Sorteo de Auxiliares" (*Página 7, puntos A al C*).

| *                                              | PODER JUDICIAL DE LA NACIÓN<br>REPÚBLICA ARGENTINA                                                                                                    |                                                 |  |  |
|------------------------------------------------|----------------------------------------------------------------------------------------------------|-------------------------------------------------|--|--|
| Sistema Unico de Auxi                          | liares de Justicia                                                                                                    | Cambiar Perfil Cerrar Sesion                    |  |  |
| Perfil: Auxiliares y<br>Peritos de la Justicia | Estado de inscripción                                                                                                    |                                                 |  |  |
| Página principal                               | Año 2022: Usted se encuentra inscripto en el padrón.                                                                                                    |                                                 |  |  |
| Datos Personales                               | Pasos para realizar la inscrinción                                                                                                    |                                                 |  |  |
| Agrupaciones /<br>Profesiones                  | 1 Complete sus datos personales en la sección "Datos Personales → Ver/Modificar"                                                                                                    |                                                 |  |  |
| Carga de comprobante<br>de pago<br>Consultar   | En la sección "Agrupaciones / Profesiones → Ver/Cargar" agregue las agr<br>las que se desempeñará como auxiliar de justicia. Deberá incluir la docu<br>correspondiente que lo habilite.             | upaciones / profesiones en<br>mentación digital |  |  |
| Comprobante de<br>Inscripción                  | Le sugerimos leer las siguientes recomendaciones para la digitalización<br>Recomendaciones                                                                                                    | de los archivos. <u>Ver</u>                     |  |  |
|                                                | 3 En la sección "Carga Estampilla -> Cargar" adjunte el comprobante de pago de la estampilla adquirida.                                                                                             |                                                 |  |  |
|                                                | 4 Concurra a las dependencias habilitadas a validar la documentación correspondiente a sus profesiones y el comprobante de pago.                                                                    |                                                 |  |  |
|                                                | 5 En la sección "Agrupaciones / Profesiones -> Inscripción" seleccione las zonas, fueros y materias a los que desea inscribirse. Podrá realizar cambios hasta que finalice la fecha de inscripción. |                                                 |  |  |

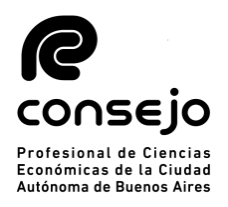

E) Una vez finalizado el proceso de inscripción y confeccionados los listados por la CSJN, el profesional podrá acceder al comprobante de inscripción como auxiliar de la Justicia, ingresando a "COMPROBANTE DE INSCRIPCIÓN"  $\rightarrow$  "IMPRIMIR"

|                                                                    | PODER JUDICIAL DE LA NACIÓN<br>REPÚBLICA ARGENTINA                                                                                             |                                                                       |  |  |  |
|--------------------------------------------------------------------|----------------------------------------------------------------------------------------------------|-----------------------------------------------------------------------|--|--|--|
| Sistema Unico de Auxiliar                                          | es de Justicia                                                                                                    | Cambiar Perfil Cerrar Sesion                                          |  |  |  |
| Perfil: Auxiliares y Peritos<br>de la Justicia<br>Página principal | <i>i</i> Por qué no veo mi comprobante de inscripción? El comprobani<br>disponible al finalizar el período. Hasta entonces puede realizar modi | te de la inscripción actual estará<br>ficaciones a sus inscripciones. |  |  |  |
| Datos Personales                                                   | Improción do comprehento do inconinción                                                                                                    |                                                                       |  |  |  |
| Agrupaciones /<br>Profesiones                                      | Seleccione el año de la 2019 V                                                                                                    |                                                                       |  |  |  |
| Carga de comprobante                                               |                                                                                                    |                                                                       |  |  |  |
| Consultar                                                          |                                                                                                    | Imprimir Comprobante                                                  |  |  |  |
| Comprobante de<br>Inscripción                                      |                                                                                                    |                                                                       |  |  |  |
| Imprimir                                                           |                                                                                                    |                                                                       |  |  |  |
|                                                                    |                                                                                                    |                                                                       |  |  |  |
|                                                                    |                                                                                                    |                                                                       |  |  |  |
|                                                                    |                                                                                                    |                                                                       |  |  |  |
|                                                                    | Todos los derechos reservados @ 2019. Poder Judicial de la Nación. Denública Aro                                                               | entina                                                                |  |  |  |

NOTA:

En caso de que tenga alguna duda específica puede contactarse al siguiente correo: <u>inscripcionperitos@consejocaba.org.ar</u>

Le recomendamos enviar siempre una captura de pantalla con la duda u error que le aparezca para brindarle una mayor ayuda y asi poder finalizar su inscripción cuanto antes.